# Débuter l'utilisation de votre Ooly

Guide étape par étape

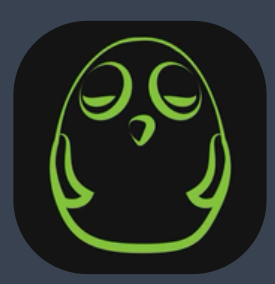

Novo123 inc. Tous droits réservés.

# Étape 1 : Télécharger l'application

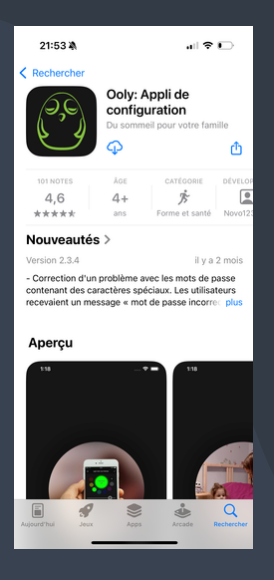

Téléchargez l'application de configuration à partir de l'Apple App Store ou de Google Play Store.

#### Étape 2 : Ouvrir l'application

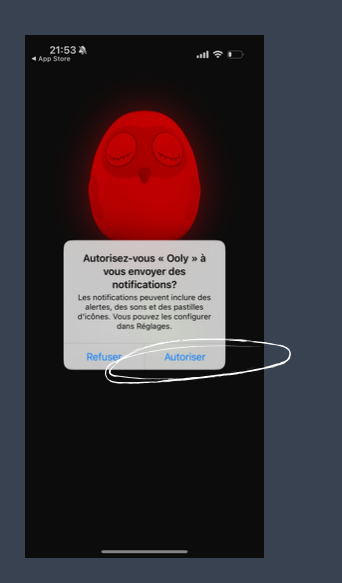

Nous vous conseillons d'autoriser l'envoi de notifications pour une meilleure expérience utilisateur.

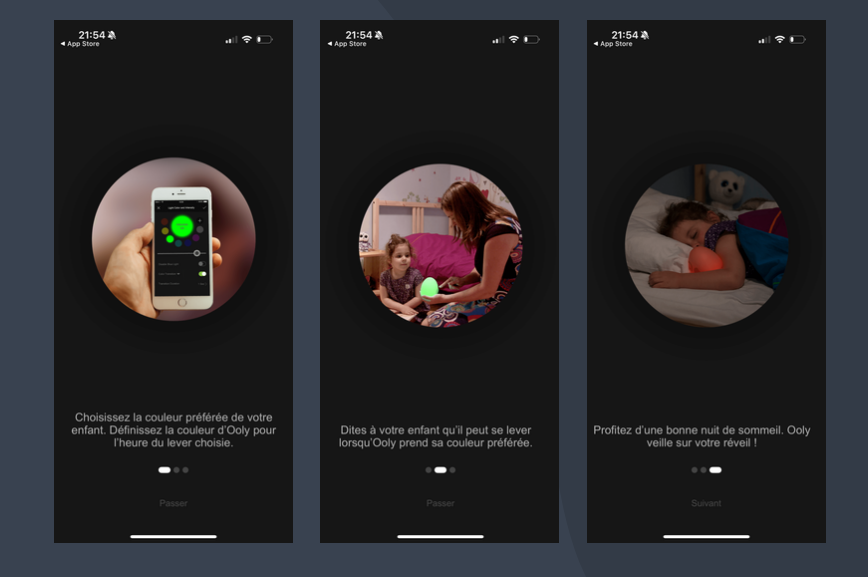

Vous verrez ensuite défiler trois images d'introduction.

# Étape 3 : Inscription

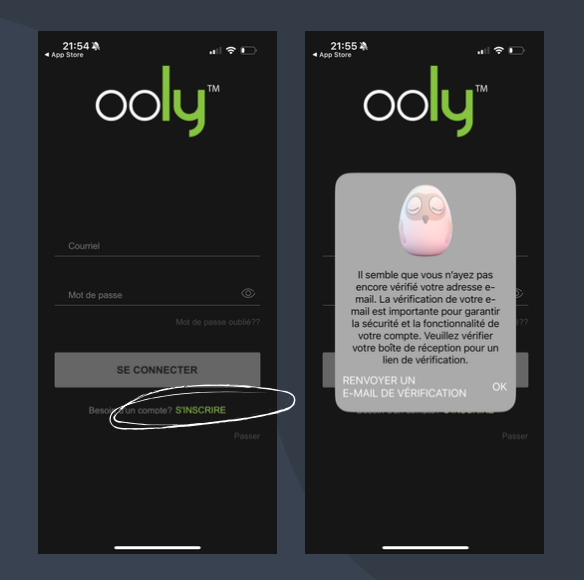

Cliquez sur "S'inscrire", puis créez un compte à partir de votre adresse courriel.

Vous devrez ensuite vérifiez votre adresse courriel :

- Vérifiez votre boîte courriel.
- Vous devriez avoir reçu un courriel contenant un lien de vérification.
- Cliquez sur ce lien pour confirmer.

## Étape 4 : Connection

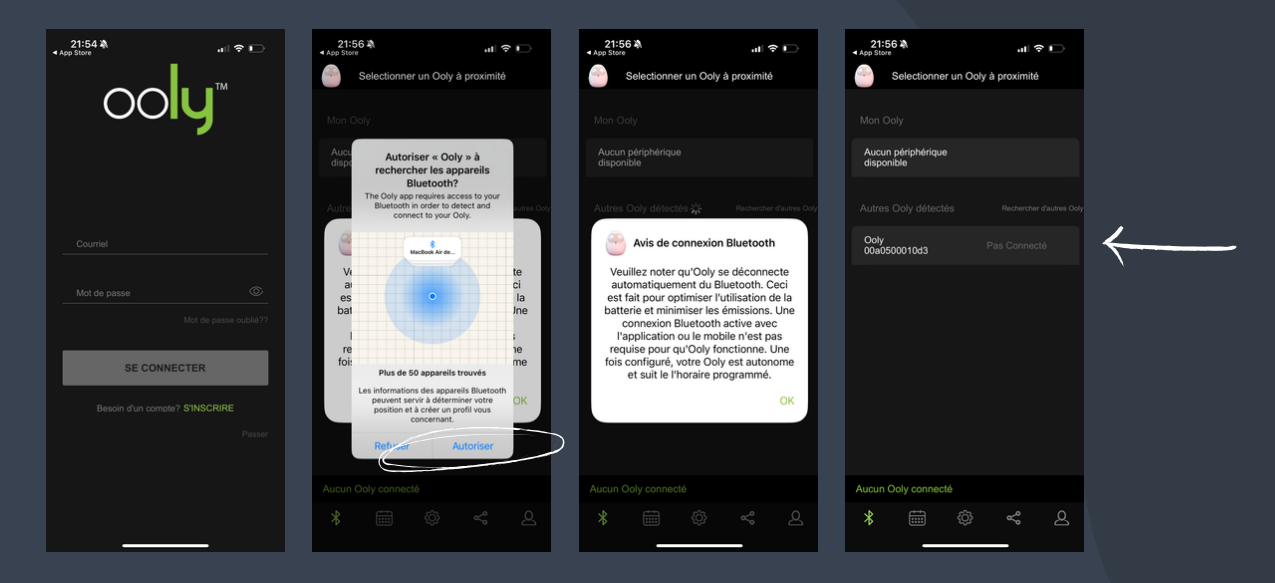

Votre téléphone détectera les appareils Ooly se trouvant à proximité.

Sélectionnez le Ooly qui apparaît sous "Autres Ooly détectés".

Notez qu'une fois configuré, Ooly est autonome et suit l'horaire programmé, même s'il est déconnecté du Bluetooth.

# Étape 5 : Renommer Ooly

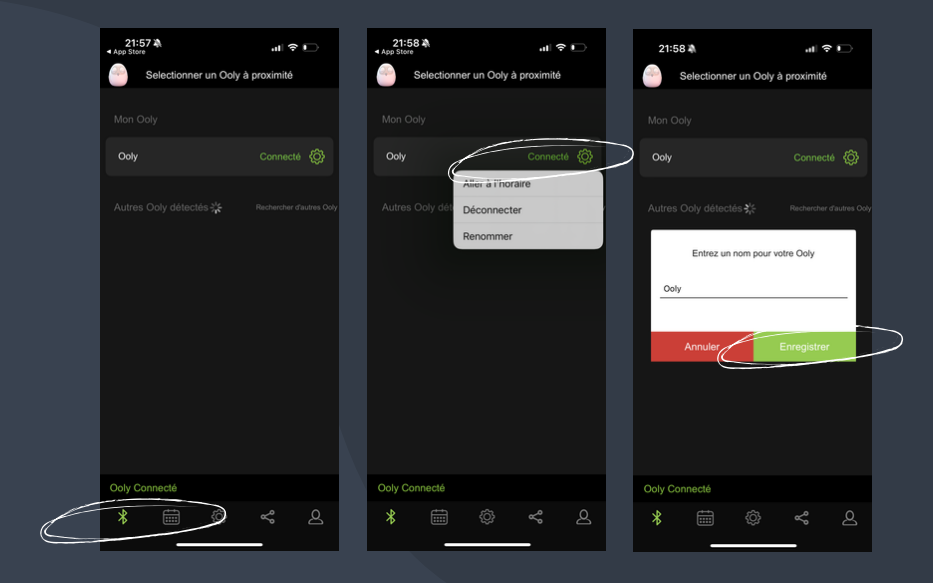

Si vous le souhaitez, vous pouvez associer un nom à votre Ooly.

- Cliquez sur l'icône Bluetooth
- Cliquez sur l'icône réglages
- Indiquez le nom désiré
- Enregistrez

#### Étape 6 : Programmer l'horaire désiré

| 22:00    | Ŵ     | Horaire  |        | ati | (÷ | D<br>+ |  |
|----------|-------|----------|--------|-----|----|--------|--|
|          |       | TIOTAILO |        |     |    |        |  |
|          |       |          |        |     |    |        |  |
| 06:30    |       |          |        |     |    |        |  |
|          |       |          |        |     |    |        |  |
|          |       |          |        |     |    |        |  |
| 08:00    |       |          |        |     |    |        |  |
|          |       |          |        |     |    |        |  |
|          |       |          |        |     |    |        |  |
| 19:30    |       |          |        |     |    |        |  |
|          |       |          |        |     |    |        |  |
| 20.00    |       |          |        |     |    |        |  |
| 20.00    |       |          |        |     |    |        |  |
|          |       |          |        |     |    |        |  |
| 20:15    |       |          | 15 min |     |    |        |  |
| Dodo, T  |       |          |        |     |    |        |  |
|          |       |          |        |     |    |        |  |
|          |       |          |        |     |    |        |  |
|          |       |          |        |     |    |        |  |
|          |       |          |        |     |    |        |  |
| Ooly Con | necté |          |        |     |    |        |  |
| *        |       |          |        | <°  |    | 2      |  |
|          |       |          |        |     |    |        |  |

L'horaire de démonstration est un bon point de départ pour créer votre propre horaire personnalisé.

Dans cet exemple :

- À 6h30, Ooly devient bleu et l'enfant peut se lever.
- À 8h, Ooly s'éteint automatiquement.
- À 19h30, Ooly devient jaune pour la routine du soir.
- À 20h il devient rouge pour l'heure du dodo.
- À 20h15, la lumière diminue d'intensité pour la nuit.

Pour effacer une période donnée, il suffit de la faire glisser vers la gauche puis de sélectionner "supprimer".

## Étape 7 : Personnaliser l'heure

| 22:00 🖄                   | at          | ? 🖸 | 22:00 🖄         | al 🗢 🕞             | 22:00 | N                   | al 🕈 🖸   |
|---------------------------|-------------|-----|-----------------|--------------------|-------|---------------------|----------|
| <b></b>                   | Horaire     | +   | X Régla         | ge de la période 🗸 | ×     | Réglage de la périe | ode 🗸    |
| 06:30                     |             |     | Lumière allumée |                    |       |                     |          |
| 06:30<br>Réveil, Tous les | $\subseteq$ |     | Début           | 06:30              | Defut |                     | 06:30    |
| 08:00                     |             |     |                 | Réveil             |       | 04<br>05            | 28<br>29 |
|                           |             |     |                 | •           • •    |       | intens 06           | 30       |
| 19:30<br>Début routine, 1 |             |     |                 |                    |       | 07                  | 31       |
| 20:00<br>Coucher, Tous I  |             | •   |                 | × ×                |       |                     | >        |
| 20:15<br>Dodo, Tous les   | is min<br>∳ | •   |                 | nent 💿             |       | nanuellement 💽      |          |
|                           |             |     |                 |                    |       |                     |          |
| Ooly Connecté             |             |     |                 |                    |       |                     |          |
| * 🗰                       | \$          | 2   |                 |                    |       |                     | _        |

Pour régler l'heure, cliquez sur la période, puis sur l'heure pour faire défiler le menu.

#### Étape 8 : Personnaliser les couleurs

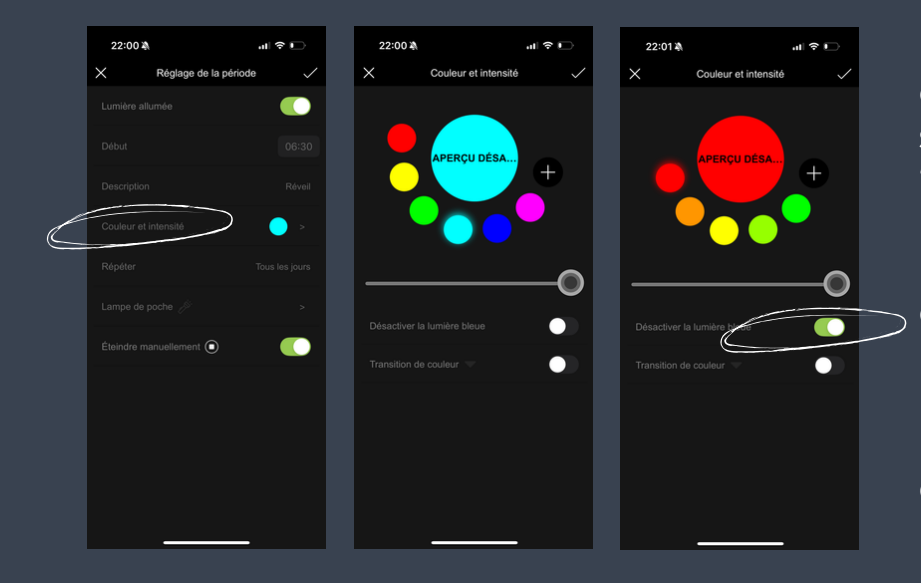

Pour sélectionner la couleur désirée, cliquez sur la période, puis sur "Couleur et intensité".

La nuit, il est préférable de désactiver la lumière bleue

Pour créer une nouvelle couleur, appuyez sur +.

## Étape 9 : Personnaliser les jours de la semaine

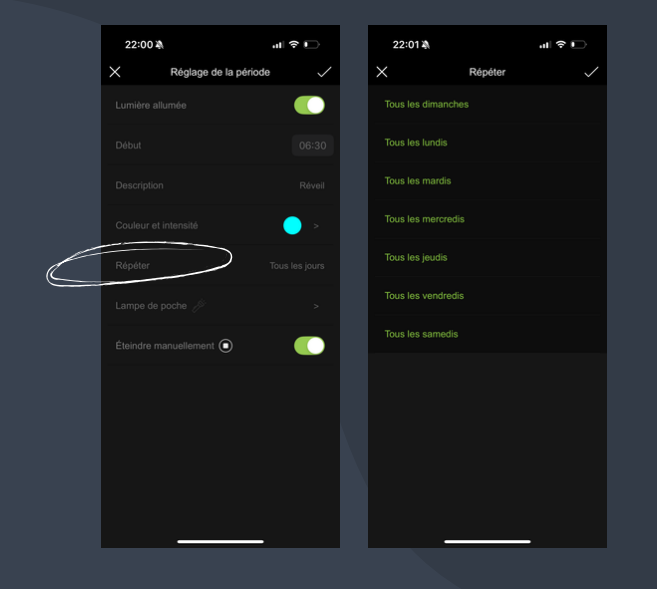

Pour choisir les jours de la semaine auxquels la période s'applique, cliquez sur "Répéter".

Cette option vous permet d'établir un horaire personnalisé en fonction des jours de la semaine.

Par exemple, votre enfant peut se lever plus tôt la semaine, et plus tard la fin de semaine.

#### Étape 10 : Mode lampe de poche (optionnel)

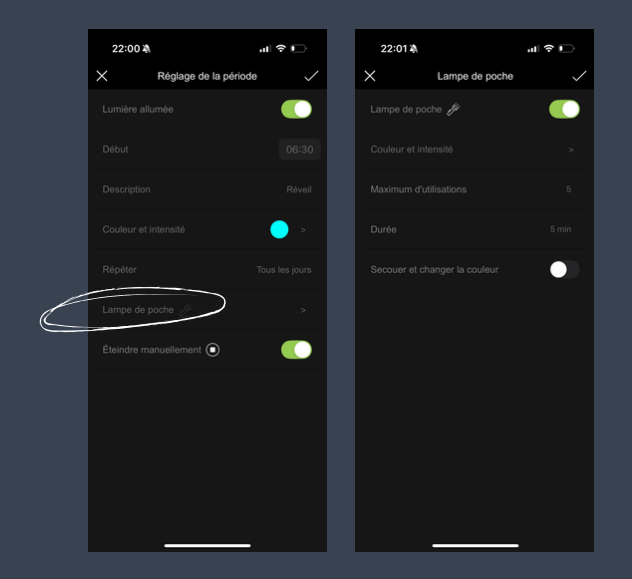

Si vous le souhaitez, vous pouvez activer le mode lampe de poche pour une période.

L'option se trouve dans les réglages de la période.

#### Prêt à passer au deuxième niveau?

# Pour en savoir plus sur les fonction avancées, <u>consultez notre manuel d'instructions.</u>

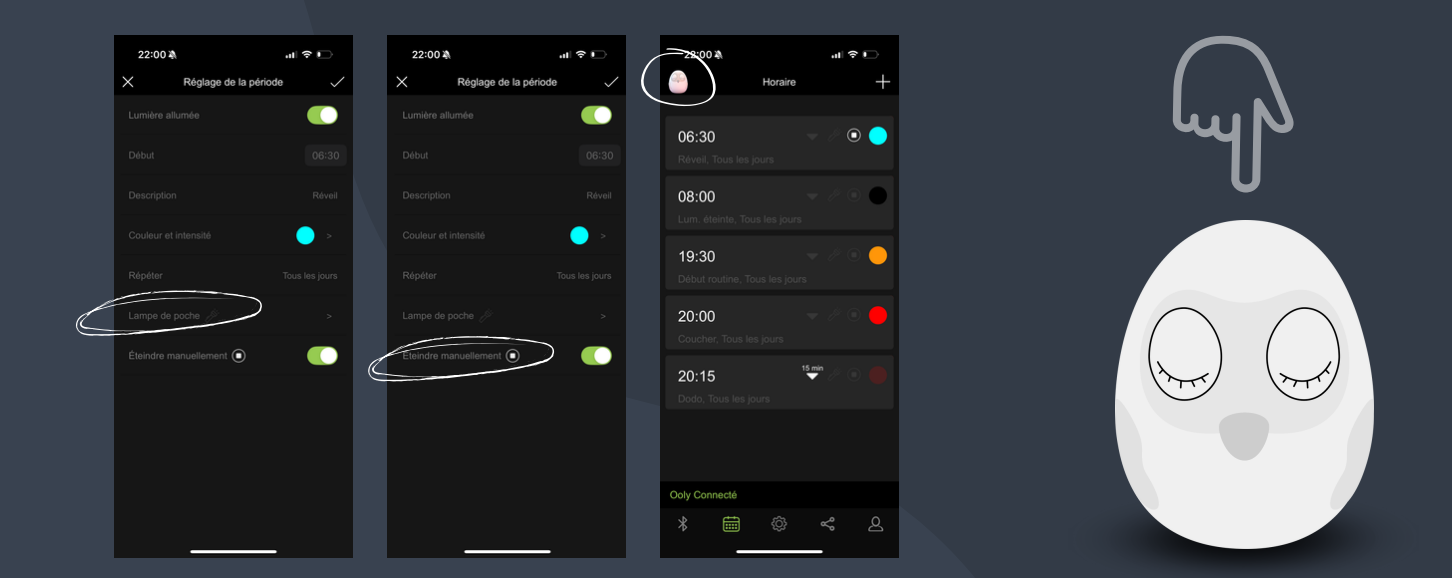

Lampe de poche, éteindre manuellement, contournement d'horaire avec mode manuel, transitions de couleurs, bouton sur la tête d'Ooly, etc.

#### Besoin d'assistance?

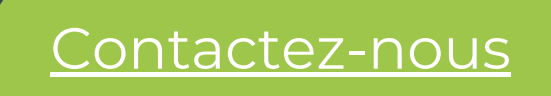